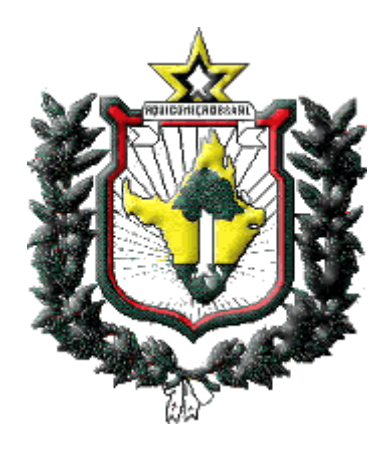

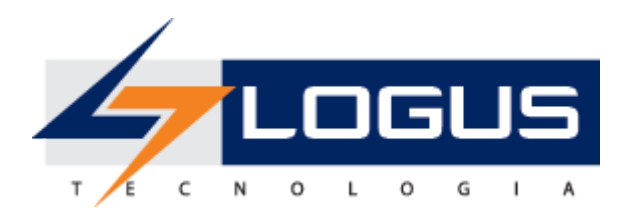

# Manual de Utilização do PO 000829 Emergência em Saúde Pública COVID-19

Siafe-AP

Logus Tecnologia

## Revisões

| Versão | Data       | Descrição      | Autor       |
|--------|------------|----------------|-------------|
| 1.0    | 07/04/2020 | Versão Inicial | Elder Alves |

## Sumário

| Crédito Adicional Suplementar direcionado para o PO 000829 Emergência em Saúde Pública.     | <b>4</b> |
|---------------------------------------------------------------------------------------------|----------|
| Solicitação de Alteração Orçamentana                                                        | 4        |
| Crédito Adicional Especial direcionado para o PO 000829 Emergência em Saúde Pública.        | 7        |
| Solicitação de Alteração Orçamentária                                                       | 7        |
| Crédito Adicional Extraordinário direcionado para o PO 000829 Emergência em Saúde Pública.  | 10       |
| Solicitação de Alteração Orçamentária                                                       | 10       |
| Remanejamento Interno de despesas para o PO - 000829 - Emergência em Saúde Pública.         | 13       |
| Nota de Crédito                                                                             | 13       |
| Empenho de Despesas Emergenciais utilizando o PO PO - 000829 - Emergência em Saúde Pública. | 15       |
| Nota de Empenho                                                                             | 15       |

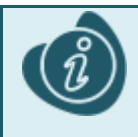

As imagens exibidas neste documento são meramente ilustrativas e a título de exemplo.

# Crédito Adicional Suplementar direcionado para o PO 000829 Emergência em Saúde Pública.

Havendo necessidade de solicitação de crédito adicional suplementar para custeio de despesas emergenciais, a primeira etapa a ser realizada é a solicitação de Alteração Orçamentária. Neste documento as Unidades setoriais solicitam ao órgão central de planejamento (Secretaria de Planejamento) créditos adicionais. Posteriormente às avaliações, as solicitações passam pelo processo de formalização onde as solicitações são transformadas em decreto e são geradas Notas de Crédito dando fim ao procedimento.

## Solicitação de Alteração Orçamentária

Para acessar este documento, siga os passos abaixo:

- 1. No menu do sistema selecione a opção: *Execução > Execução Orçamentária > Solicitação de Alteração Orçamentária*
- 2. Clique no botão Inserir
- 3. Informe a **Data de Emissão** do documento.
- 4. Informe a UG Emitente.
- 5. Informe a **UG Acrescida** (UG para onde será destinado o crédito suplementar, geralmente coincide com a UG emitente).
- 6. Selecione o Tipo de Crédito como "Suplementar".
- 7. Selecione a Origem como "Redução/ Anulação de Dotação".
- 8. Informe o Assunto.

Neste caso, os preenchimentos utilizados a título de exemplo são os das imagens a seguir:

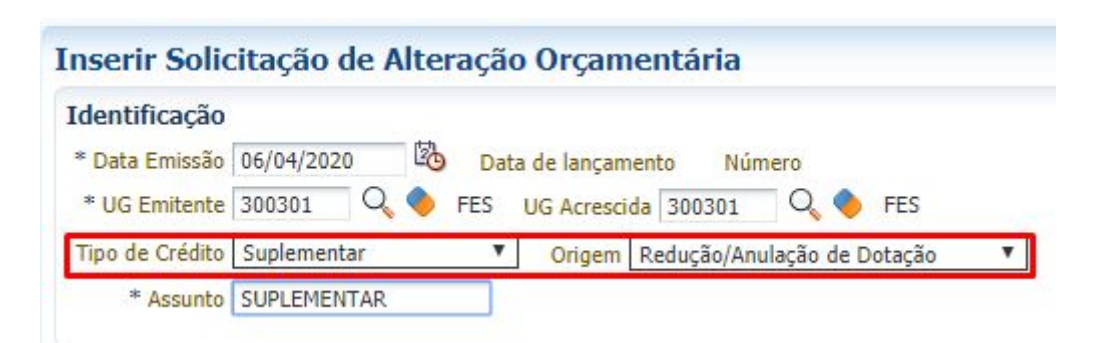

#### 9. Na aba Decréscimos

- 10. Clique no botão *Inserir*
- 11. Informe a **UG Deduzida** (UG de onde sairão os recursos orçamentários para cobrir o crédito suplementar)
- 12. Selecione os demais classificadores orçamentários pertencentes a esta UG em que haverá a dedução orçamentária para cobrir o crédito suplementar e o valor a ser decrementado.

| nserir Item                                                          | Execução > Execução Orçamentária                    |
|----------------------------------------------------------------------|-----------------------------------------------------|
| * UG Deduzida 300301 🔍 🧇 FES                                         |                                                     |
| * Unidade Orçamentária 30301 - FUNDO ESTADUAL DE SAÚDE 🔻             |                                                     |
| * Programa de trabalho 2.10.302. 0021. 2633 - REDE DE URGENCIA E E   | MERGENCIA T                                         |
| * Id. uso 0 - Recursos não comprometidos com contrapar               | tida 🔻                                              |
| * Fonte 107 - Recursos Próprios - RP (IPVA, IRRF, ITCD)              | ICMS, TEPP, TPS, RI,RVM, ORP, RS, MJM, OI, OR e R 🔻 |
| * Tipo de Detalhamento de Fonte 0 - SEM DETALHAMENTO 🔻               |                                                     |
| * Detalhamento de Fonte 000000 - SEM DETALHAMENTO V                  |                                                     |
| * Natureza 339030 - Material de Consumo                              | Ŧ                                                   |
| * Região Planejamento 0 - Estado 🔻                                   |                                                     |
| * Município 160000 - Amapá 🔻                                         |                                                     |
| * Plano Orçamentário 000560 - Porta de Entrada dos Hospitais de Refe | erências 🔻                                          |
| * Emenda Parlamentar E0000 🔻                                         |                                                     |
| Saldo Disponível 58.640,00                                           |                                                     |
| Valor decrementado 58.640,00                                         |                                                     |

- 13. Clique em **Confirmar**
- 14. Na aba Acréscimos
- 15. Selecione os demais classificadores que farão parte do incremento do crédito suplementar (podem variar de acordo com a necessidade)
- 16. Selecione o Plano Orçamentário 000829 Emergência em saúde pública COVID-19
- 17. Selecione a Emenda Parlamentar E0000
- 18. Informe o Valor acrescentado

| * Unidade Orçamentária                     | 30301 - FUNDO ESTADUAL DE SAÚDE                                                                     |
|--------------------------------------------|----------------------------------------------------------------------------------------------------|
| * Programa de trabalho                     | 2.10.305. 0022. 2651 - VIGILÂNCIA EPIDEMIOLÓGICA                                                    |
| * Id. uso                                  | 0 - Recursos não comprometidos com contrapartida                                                    |
| * Fonte                                    | 107 - Recursos Próprios - RP (IPVA, IRRF, ITCD, ICMS, TEPP, TPS, RI,RVM, ORP, RS, MJM, OI, OR e R 🔻 |
| <sup>e</sup> Tipo de Detalhamento de Fonte | 0 - SEM DETALHAMENTO                                                                                |
| * Detalhamento de Fonte                    | 000000 - SEM DETALHAMENTO V                                                                         |
| * Natureza                                 | 339030 - Material de Consumo                                                                        |
| * Região Planejamento                      | 0 - Estado 🔻                                                                                        |
| * Município                                | 160000 - Amapá 🔻                                                                                    |
| * Plano Orçamentário                       | 000829 - Emergência em saúde pública - COVID-19                                                     |
| * Emenda Parlamentar                       | E0000 <b>*</b>                                                                                      |
| /alor acrescentado                         | 58.640.00                                                                                           |

- 19. Clique em Confirmar.
- 20. Na aba Observação, Informe a Observação do documento.
- 21. Na aba Anexos(s)
- 22. Clique no botão **Escolher Arquivo** e selecione um arquivo do seu computador para fazer o upload. (geralmente um ofício assinado pelo ordenador de despesa justificando a solicitação do crédito).

| Decréscimos Acréscimo          | os Observação Tramitação   | Anexo(s) | Processo | Espelho Contábil | 🕝 Histórico |
|--------------------------------|----------------------------|----------|----------|------------------|-------------|
| Arquive Escolher arquivo       | Nenhum arquivo selecionado |          |          | Fourier          |             |
| Arquivos                       |                            |          |          | Elividi          |             |
| Nome                           | Descrição                  |          |          | Data Inclusão    |             |
| Não há dados para esta consult | a.                         |          |          |                  |             |

#### 23. Informe a Descrição Autorização para solicitação do crédito

#### 24. Clique no botão Enviar.

| Decréscimos Acréscimos Observação Tramitaç        | ão Anexo(s) Processo 🧮 Espelho Contábil 🥪 Histórico |
|---------------------------------------------------|-----------------------------------------------------|
| Arquivo Anexo I.pdf Atualizar                     |                                                     |
| Descrição Autorização para solicitação do crédito | Enviar                                              |
| Arquivos                                          | 2                                                   |
| lome Descrição                                    | Data Inclusão                                       |
| ão há dados para esta consulta.                   |                                                     |

25. Após ter clicado no botão Enviar deve ter sido exibido o arquivo na tabela de Arquivos.

| Decréscimos Acréscimos Obs         | servação Tramitação Anexo(s) Processo   | 📰 Espelho Contábil 🛛 🍚 Histórico |                                                |
|------------------------------------|-----------------------------------------|----------------------------------|------------------------------------------------|
| Arquivo Escolher arquivo Nenhum ar | rquivo selecionado                      |                                  |                                                |
| Descrição                          |                                         | Enviar                           |                                                |
| Arquivos                           |                                         |                                  | ' Download 🕞 Download todos 🏾 🗑 Excluir 🤶 Info |
| Nome                               | Descrição                               | Data Inclusão                    | Sistema                                        |
| Anexo I.pdf                        | Autorização para solicitação do crédito | 11/01/2020                       | Não                                            |

- 26. Clique em Contabilizar.
- 27. Na aba Espelho Contábil
- 28. Observe o Espelho contábil gerado pela contabilização

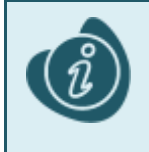

Ao contabilizar o documento é realizado o bloqueio do crédito orçamentário disponível presente na classificação informada na aba decréscimo para que o saldo não seja usado em outros processos até o final do trâmite da solicitação. Este saldo só será liberado para a unidade Gestora acrescida quando aprovado pelo órgão central de planejamento.

#### 29. Na aba Tramitação

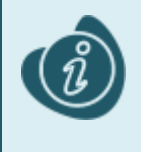

Na aba tramitação é possível enviar a solicitação de crédito para a próxima instância onde o órgão central de planejamento se encarregará da aprovação ou rejeição do pedido. Em caso de aprovação, serão geradas Notas de créditos realizando de fato a alteração do orçamento para o solicitado, sendo possível utilizar o crédito autorizado no empenho.

30. Preencha a **Observação do envio**.

#### 31. Clique em Encaminhar para a SEPLAN

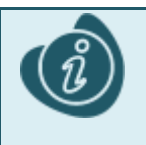

Depois de encaminhada para o òrgão de planejamento central do estado a Unidade Gestora solicitante perde o poder de alteração do documento.

# Crédito Adicional Especial direcionado para o PO 000829 Emergência em Saúde Pública.

Havendo necessidade de solicitação de crédito adicional Especial para custeio de despesas emergenciais, a primeira etapa a ser realizada é a solicitação de Alteração Orçamentária. Neste documento as Unidades setoriais solicitam ao órgão central de planejamento (Secretaria de Planejamento) créditos adicionais. Posteriormente às avaliações, as solicitações passam pelo processo de formalização onde as solicitações são transformadas em decreto e são geradas Notas de Crédito dando fim ao procedimento.

### Solicitação de Alteração Orçamentária

- No menu do sistema selecione a opção: Execução > Execução Orçamentária > Solicitação de Alteração Orçamentária
- 2. Clique no botão *Inserir*
- 3. Informe a **Data de Emissão** do documento
- 4. Informe a **UG Emitente**.
- 5. Informe a **UG Acrescida** (UG para onde será destinado o crédito Especial, geralmente coincide com a UG emitente).
- 6. Selecione o Tipo de Crédito como "Especial".
- 7. Selecione a Origem como "Redução/ Anulação de Dotação".
- 8. Informe o Assunto.

| Identificação   |            |                                    |
|-----------------|------------|------------------------------------|
| * Data Emissão  | 06/04/2020 | Data de lançamento Número          |
| * UG Emitente   | 300301 🔍   | 🔶 FES UG Acrescida 300301 🔍 🌖 FES  |
| Tipo de Crédito | Especial   | Origem Redução/Anulação de Dotação |
| * Assunto       | ESPECIAL   |                                    |

- 9. Na aba Decréscimos
- 10. Clique no botão Inserir
- 11. Informe a **UG Deduzida** (UG de onde sairá os recursos orçamentários para cobrir o crédito especial)
- 12. Selecione os demais classificadores orçamentários pertencentes a esta UG em que haverá a dedução orçamentária para cobrir o crédito especial e o valor a ser decrementado.

| nserir Item                  | Execução > Execução Orç                                                                                 | amentária 🔅 |
|------------------------------|----------------------------------------------------------------------------------------------------|-------------|
| * UG Deduzida 300301 (       | R 🔶 FES                                                                                                 |             |
| * Unidade Orçament           | ária 30301 - FUNDO ESTADUAL DE SAÚDE 🔻                                                                  |             |
| * Programa de traba          | lho 2.10.302. 0021. 2633 - REDE DE URGENCIA E EMERGENCIA                                                | ٣           |
| * <mark>Id.</mark>           | uso 0 - Recursos não comprometidos com contrapartida 🔻                                                  |             |
| * Fo                         | nte 107 - Recursos Próprios - RP (IPVA, IRRF, ITCD, ICMS, TEPP, TPS, RI,RVM, ORP, RS, MJM, OI, OR e R 🔻 |             |
| * Tipo de Detalhamento de Fo | nte 0 - SEM DETALHAMENTO V                                                                              |             |
| * Detalhamento de Fo         | nte 000000 - SEM DETALHAMENTO 🔻                                                                         |             |
| * Natur                      | eza 339030 - Material de Consumo 🔻                                                                      |             |
| * Região Planejame           | nto 0 - Estado 🔻                                                                                        |             |
| * Munic                      | ípio 160000 - Amapá 🔻                                                                                   |             |
| * Plano Orçament             | irio 000560 - Porta de Entrada dos Hospitais de Referências 🔻                                           |             |
| * Emenda Parlamer            | tar E0000 🔻                                                                                             |             |
| Saldo Disponível             | 58.640,00                                                                                               |             |
| Valor decrementado           | 58.640,00                                                                                               |             |

- 13. Clique em **Confirmar**
- 14. Na aba Acréscimos
- 15. Clique no botão *Inserir*
- 16. Selecione os demais classificadores que farão parte do incremento do crédito especial (podem variar de acordo com a necessidade)
- 17. Selecione o Plano Orçamentário 000829 Emergência em saúde pública COVID-19
- 18. Selecione a Emenda Parlamentar E0000
- 19. Informe o Valor acrescentado

| F                               |                                                                                                    | 14 |
|---------------------------------|----------------------------------------------------------------------------------------------------|----|
| * Unidade Orçamentária          | 30301 - FUNDO ESTADUAL DE SAÚDE                                                                     | v  |
| * Programa de trabalho          | 2.10.305. 0022. 2651 - VIGILÂNCIA EPIDEMIOLÓGICA                                                    |    |
| * Id. uso                       | 0 - Recursos não comprometidos com contrapartida 🔹                                                  |    |
| * Fonte                         | 107 - Recursos Próprios - RP (IPVA, IRRF, ITCD, ICMS, TEPP, TPS, RI,RVM, ORP, RS, MJM, OI, OR e R 🔻 |    |
| * Tipo de Detalhamento de Fonte | 0 - SEM DETALHAMENTO 🔻                                                                              |    |
| * Detalhamento de Fonte         | 000000 - SEM DETALHAMENTO 🔻                                                                         |    |
| * Natureza                      | 339030 - Material de Consumo                                                                        |    |
| * Região Planejamento           | 0 - Estado 🔻                                                                                        |    |
| * Município                     | 160000 - Amapá 🔻                                                                                    |    |
| * Plano Orçamentário            | 000829 - Emergência em saúde pública - COVID-19                                                     |    |
| * Emenda Parlamentar            | E0000 Y                                                                                             |    |
| Valor acrescentado              | 58.640,00                                                                                           |    |

- 20. Clique em **Confirmar.**
- 21. Na aba Observação, Informe a Observação do documento.
- 22. Na aba Anexos(s)
- 23. Clique no botão **Escolher Arquivo** e selecione um arquivo do seu computador para fazer o upload. (geralmente um ofício assinado pelo ordenador de despesa justificando a solicitação do crédito).

| Decréscimos Acréscim          | os Observação Tramitação   | Anexo(s) | Processo | Espelho Contábil | Histórico |
|-------------------------------|----------------------------|----------|----------|------------------|-----------|
| Arquive Escolher arquivo      | Nenhum arquivo selecionado |          |          |                  |           |
| Descrição                     |                            |          |          | Enviar           |           |
| Arquivos                      |                            |          |          |                  |           |
| Nome                          | Descrição                  |          |          | Data Inclusão    |           |
| Não há dados para esta consul | ta.                        |          |          |                  |           |

#### 24. Informe a Descrição Autorização para solicitação do crédito

#### 25. Clique no botão Enviar.

| Decréscimos Acréscimos                 | Observação Tramitação | Anexo(s) | Processo | 📰 Espelho Contábil 🛛 🕝 Histórico |
|----------------------------------------|-----------------------|----------|----------|----------------------------------|
| Arquivo Anexo I.pdf Atualizar          |                       |          |          |                                  |
| Descrição Autorização para solicitação | do crédito            |          |          | Enviar                           |
| Arquivos                               |                       |          |          |                                  |
| Nome                                   | Descrição             |          |          | Data Inclusão                    |
| Não há dados para esta consulta.       |                       |          |          |                                  |

#### 26. Após ter clicado no botão Enviar deve ter sido exibido o arquivo na tabela de Arquivos.

| Decréscimos Acréscimos Ob         | servação Tramitação Anexo(s) Processo   | Espelho Contábil 🛛 🚱 Histórico |          |                |           |        |
|-----------------------------------|-----------------------------------------|--------------------------------|----------|----------------|-----------|--------|
| Arquivo Escolher arquivo Nenhum a | rquivo selecionado                      |                                |          |                |           |        |
| Descrição                         |                                         | Enviar                         |          |                |           |        |
| Arquivos                          |                                         | V                              | Download | Download todos | 🧑 Excluir | ? Info |
| Nome                              | Descrição                               | Data Inclusão                  | Sistema  |                |           |        |
| Anexo I.pdf                       | Autorização para solicitação do crédito | 11/01/2020                     | Não      |                |           |        |

#### 27. Clique em Contabilizar.

#### 28. Na aba Espelho Contábil

#### 29. Observe o Espelho contábil gerado pela contabilização

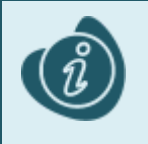

Ao contabilizar o documento é realizado o bloqueio do crédito orçamentário disponível presente na classificação informada na aba decréscimo para que o saldo não seja usado em outros processos até o final do trâmite da solicitação. Este saldo só será liberado para a unidade Gestora acrescida quando aprovado pelo órgão central de planejamento.

#### 30. Na aba Tramitação

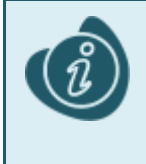

Na aba tramitação é possível enviar a solicitação de crédito para a próxima instância onde o órgão central de planejamento se encarregará da aprovação ou rejeição do pedido. Em caso de aprovação, serão geradas Notas de créditos realizando de fato a alteração do orçamento para o solicitado, sendo possível utilizar o crédito autorizado no empenho.

- 31. Preencha a Observação do envio
- 32. Clique em Encaminhar para a SEPLAN

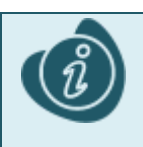

Depois de encaminhada para o òrgão de planejamento central do estado a Unidade Gestora solicitante perde o poder de alteração do documento.

# Crédito Adicional Extraordinário direcionado para o PO 000829 Emergência em Saúde Pública.

Havendo necessidade de solicitação de crédito adicional Extraordinário para custeio de despesas emergenciais, a primeira etapa a ser realizada é a solicitação de Alteração Orçamentária. Neste documento as Unidades setoriais solicitam ao órgão central de planejamento (Secretaria de Planejamento) créditos adicionais. Posteriormente às avaliações, as solicitações passam pelo processo de formalização onde as solicitações são transformadas em decreto e são geradas Notas de Crédito dando fim ao procedimento.

### Solicitação de Alteração Orçamentária

- 1. No menu do sistema selecione a opção: *Execução > Execução Orçamentária > Solicitação de Alteração Orçamentária*
- 2. Clique no botão Inserir
- 3. Informe a **Data de Emissão** do documento.
- 4. Informe a UG Emitente.
- 5. Informe a **UG Acrescida** (UG para onde será destinado o crédito suplementar, geralmente coincide com a UG emitente).
- 6. Selecione o Tipo de Crédito como "Extraordinário".
- 7. Selecione a Origem como "Recursos sem despesas correspondentes".
- 8. Informe o Assunto.

| Inserir Solic   | itação de Alteração Orçamentária                              |
|-----------------|---------------------------------------------------------------|
| Identificação   |                                                               |
| * Data Emissão  | 06/04/2020 Data de lançamento Número                          |
| * UG Emitente   | 300301 Q FES UG Acrescida 300301 FES                          |
| Tipo de Crédito | Extraordinário   Origem Recursos sem despesas Correspondentes |
| * Assunto       | EXTRAORDINÁRIO                                                |

- 9. Na aba Acréscimos
- 10. Clique no botão Inserir
- 11. Selecione os demais classificadores que farão parte do incremento do crédito extraordinário (podem variar de acordo com a necessidade)
- 12. Selecione o Plano Orçamentário 000829 Emergência em saúde pública COVID-19
- 13. Selecione a Emenda Parlamentar E0000
- 14. Informe o Valor acrescentado

| * Unidade Orcamentária          | 30301 - FUNDO ESTADUAL DE SAÚDE                                                                     |          |
|---------------------------------|----------------------------------------------------------------------------------------------------|----------|
| * Programa de trabalho          | 2.10.305. 0022. 2651 - VIGILÂNCIA EPIDEMIOLÓGICA                                                    | <b>,</b> |
| * Id. uso                       | 0 - Recursos não comprometidos com contrapartida                                                    |          |
| * Fonte                         | 107 - Recursos Próprios - RP (IPVA, IRRF, ITCD, ICMS, TEPP, TPS, RI,RVM, ORP, RS, MJM, OI, OR e R 🔻 |          |
| * Tipo de Detalhamento de Fonte | 0 - SEM DETALHAMENTO                                                                                |          |
| * Detalhamento de Fonte         | 000000 - SEM DETALHAMENTO V                                                                         |          |
| * Natureza                      | 339030 - Material de Consumo                                                                        |          |
| * Região Planejamento           | 0 - Estado 🔻                                                                                        |          |
| * Município                     | 160000 - Amapá 🔻                                                                                    |          |
| * Plano Orçamentário            | 000829 - Emergência em saúde pública - COVID-19                                                     |          |
| * Emenda Parlamentar            | E0000 <b>*</b>                                                                                      |          |
| Valor acrescentado              | 58.640.00                                                                                           |          |

- 15. Clique em **Confirmar.**
- 16. Na aba Observação, Informe a Observação do documento.
- 17. Na aba Anexos(s)
- 18. Clique no botão **Escolher Arquivo** e selecione um arquivo do seu computador para fazer o upload. (geralmente um ofício assinado pelo ordenador de despesa justificando a solicitação do crédito).

| Decréscimos Acréscir         | nos Observação Tramitação  | Anexo(s) Processo | 📰 Espelho Contábil 🛛 🕝 Histórico |
|------------------------------|----------------------------|-------------------|----------------------------------|
| Arquivo Escolher arquiv      | Nenhum arquivo selecionado |                   |                                  |
| Descrição                    |                            |                   | Enviar                           |
| Arquivos                     |                            |                   |                                  |
| Nome                         | Descrição                  |                   | Data Inclusão                    |
| Não há dados para esta consu | lta.                       |                   |                                  |

#### 19. Informe a Descrição Autorização para solicitação do crédito

#### 20. Clique no botão Enviar.

| peresentos neresentos observação tranicação      | Anexo(s) Processo 📑 Espelho Contábil 🕼 Histórico |
|--------------------------------------------------|--------------------------------------------------|
| Arquivo Anexo I.pdf Atualizar                    |                                                  |
| escrição Autorização para solicitação do crédito | Enviar                                           |
| rquivos                                          |                                                  |
| ome Descrição                                    | Data Inclusão                                    |

21. Após ter clicado no botão Enviar deve ter sido exibido o arquivo na tabela de Arquivos.

| Decréscimos Acréscimos Ob         | servação Tramitação Anexo(s) Processo   | Espelho Contábil 🛛 🚱 Histórico |                                                |
|-----------------------------------|-----------------------------------------|--------------------------------|------------------------------------------------|
| Arquivo Escolher arquivo Nenhum a | rquivo selecionado                      |                                |                                                |
| Descrição                         |                                         | Enviar                         |                                                |
| Arquivos                          |                                         |                                | 🔻 Download 🕨 Download todos 🏾 🗑 Excluir 🦩 Info |
| Nome                              | Descrição                               | Data Inclusão                  | Sistema                                        |
| Anovo I pdf                       | Autorização para colicitação do cródito | 11/01/2020                     | Não                                            |

- 22. Clique em **Contabilizar.**
- 23. Na aba Espelho Contábil
- 24. Observe o Espelho contábil gerado pela contabilização

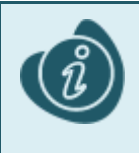

Ao contabilizar o documento é realizado o bloqueio do crédito orçamentário disponível presente na classificação informada na aba decréscimo para que o saldo não seja usado em outros processos até o final do trâmite da solicitação. Este saldo só será liberado para a unidade Gestora acrescida quando aprovado pelo órgão central de planejamento.

#### 25. Na aba Tramitação

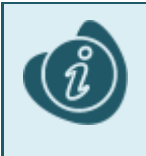

Na aba tramitação é possível enviar a solicitação de crédito para a próxima instância onde o órgão central de planejamento se encarregará da aprovação ou rejeição do pedido. Em caso de aprovação, serão geradas Notas de créditos realizando de fato a alteração do orçamento para o solicitado, sendo possível utilizar o crédito autorizado no empenho.

- 26. Preencha a **Observação do envio**.
- 27. Clique em Encaminhar para a SEPLAN

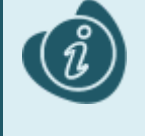

Depois de encaminhada para o òrgão de planejamento central do estado a Unidade Gestora solicitante perde o poder de alteração do documento.

# Remanejamento Interno de despesas para o PO - 000829 - Emergência em Saúde Pública.

Havendo necessidade de troca do atributo PO (Plano orçamentário) de um PO qualquer para o PO 000829 -Emergência em saúde pública para atendimento de despesas emergenciais, pode ser utilizado o Remanejamento Interno. Para isso, não é necessário autorização prévia da secretaria de planejamento, portanto o documento utilizado é a Nota de Crédito diretamente.

### Nota de Crédito

- 1. No menu do sistema selecione a opção: Execução > Execução Orçamentária > Nota de Crédito.
- 2. Clique no botão Inserir
- 3. Informe a Data de Emissão.
- 4. Informe a UG Emitente .
- 5. Informe o Assunto.
- 6. Selecione o Tipo de Abertura Abertura Normal
- 7. Selecione o Tipo de Crédito Remanejamento Interno
- 8. Informe a Data de Referência
- 9. Informe o Documento de Referência

| Inserir Nota d    | e Crédito                                                                      |
|-------------------|--------------------------------------------------------------------------------|
| Identificação     |                                                                                |
| * Data Emissão    | 07/04/2020 Data de lançamento Número                                           |
| * UG Emitente     | 300301 🔍 🔶 FES Alteração 🗌                                                     |
| * UG Acrescida    | Realizar atendimento de solicitação prévia 👘 * Assunto RI                      |
| Tipo de Abertura  | Abertura Normal Tipo de Crédito Remanejamento Interno V Origem Não aplicável V |
| * Data referência | 07/04/2020 Documento de referência OFÍCIO 000034                               |

- 10. Na aba Decréscimos
- 11. Clique no botão Inserir
- 12. Informe a **UG Deduzida**(*UG de onde sairão os recursos orçamentários para cobrir o remanejamento interno*)
- 13. Selecione os demais classificadores orçamentários pertencentes a esta UG em que haverá a dedução orçamentária para cobrir o Remanejamento Interno e o valor a ser decrementado.

| 41                 |                                                                                                    |   |
|--------------------|----------------------------------------------------------------------------------------------------|---|
| * Unidade          | Irçamentaria 30301 - FUNDO ESTADUAL DE SAUDE 🔻                                                              |   |
| * Program          | de trabalho 2.10.122. 0002. 2658 - MANUTENCAO DE SERVIÇOS ADMINISTRATIVOS - FES/SESA                        |   |
|                    | * Id. uso 0 - Recursos não comprometidos com contrapartida 🔻                                                |   |
|                    | * Fonte 107 - Recursos Próprios - RP (IPVA, IRRF, ITCD, ICMS, TEPP, TPS, RI,RVM, ORP, RS, MJM, OI, OR e R 🔻 | ] |
| * Tipo de Detalham | nto de Fonte 0 - SEM DETALHAMENTO 🔻                                                                         |   |
| * Detalham         | nto de Fonte 000000 - SEM DETALHAMENTO 🔻                                                                    |   |
|                    | * Natureza 339030 - Material de Consumo 🔻                                                                   |   |
| * Região           | lanejamento 0 - Estado 🔻                                                                                    |   |
|                    | * Município 160000 - Amapá 🔻                                                                                |   |
| * Plano            | )rçamentário 000550 - MANUTENÇÃO DE SERVIÇO ADMINISTRATIVO - FES/SESA ▼                                     |   |
| * Emend            | Parlamentar E0000 V                                                                                         |   |
| <b>?</b> Info      |                                                                                                    |   |
| Valor decrementado | 50,00                                                                                                    |   |

- 14. Clique em **Confirmar**
- 15. Na aba Acréscimos
- 16. Clique no botão Inserir

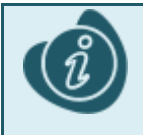

A única informação que é possível de ser informada é o Plano Orçamentário, no Remanejamento Interno não é possível fazer nenhuma outra substituição em nenhum dos classificadores orçamentários.

#### 17. Selecione o **Plano Orçamentário** *000829 - Emergência em saúde pública - COVID-19* 18. Informe o **Valor acrescentado**

| nserir Item de Nota o         | le Crédito                                                                                            | Execução > Execu |
|-------------------------------|----------------------------------------------------------------------------------------------------|------------------|
| Unidade Orçamentária          | 30301 - FUNDO ESTADUAL DE SAÚDE                                                                       |                  |
| Programa de trabalho          | 2.10.122. 0002. 2658 - MANUTENCAO DE SERVIÇOS ADMINISTRATIVOS - FES/SESA                              |                  |
| Id. uso                       | 0 - Recursos não comprometidos com contrapartida                                                      |                  |
| Fonte                         | 107 - Recursos Próprios - RP (IPVA, IRRF, ITCD, ICMS, TEPP, TPS, RI,RVM, ORP, RS, MJM, OI, OR e RDAT) |                  |
| Tipo de Detalhamento de Fonte | 0 - SEM DETALHAMENTO                                                                                  |                  |
| Detalhamento de Fonte         | 000000 - SEM DETALHAMENTO                                                                             |                  |
| Natureza                      | 339030 - Material de Consumo                                                                          |                  |
| Região Planejamento           | 0 - Estado                                                                                            |                  |
| Município                     | 160000 - Amapá                                                                                        |                  |
| * Plano Orçamentário          | 000829 - Emergência em saúde pública - COVID-19                                                       | ٣                |
| Emenda Parlamentar            | E0000                                                                                                 |                  |
| ? Info                        |                                                                                                    |                  |
| Valor acrescentado            | 50,00                                                                                                 |                  |

- 19. Clique em **Confirmar**
- 20. Na aba **Observação**
- 21. Informe a **observação**
- 22. Clique em Contabilizar
- 23. Na aba Espelho Contábil
- 24. Observe o espelho contábil gerado na contabilização.

## Empenho de Despesas Emergenciais utilizando o PO PO - 000829 - Emergência em Saúde Pública.

Depois de aprovados pela secretaria de Planejamento os Créditos Adicionais, ou depois de realizados os Remanejamentos Internos o crédito permanece disponível para o empenho das despesas emergenciais.

### Nota de Empenho

- 1. No menu do sistema selecione a opção: *Execução > Execução Orçamentária > Nota de Empenho*
- 2. Clique no botão Inserir
- 3. Informe a Data de Emissão.
- 4. Informe a UG Emitente .
- 5. Informe o Assunto.
- 6. Selecione o Tipo de Credor
- 7. Selecione o Credor

| Inserir Nota de   | Empenho        |                            |             |               |                         |          |
|-------------------|----------------|----------------------------|-------------|---------------|-------------------------|----------|
| Identificação     |                |                            |             |               |                         |          |
| * Data Emissão    | 07/04/2020     | Data de lançamento         | Número      |               |                         |          |
| * Unidade Gestora | 300301 🔍 🤇     | FES                        |             |               |                         |          |
| Alteração         |                |                            |             |               |                         |          |
| * Tipo de Credor  | O PF O PJ O CO | G 🔵 UG 🛛 Código 🛛 06309339 | 9000150 🔍 🥎 | Nome BIOTECHN | OLOGY COMERCIO DE PRODU | ITO5 🔍 🥎 |

- 8. Na aba Classificação
- Informe a classificação do documento, classificação advinda da aprovação do crédito adicional solicitado anteriormente ou remanejado internamente por meio de Remanejamento Interno. Informe nesta classificação o PO - 000829 - Emergência em saúde pública - COVID-19.

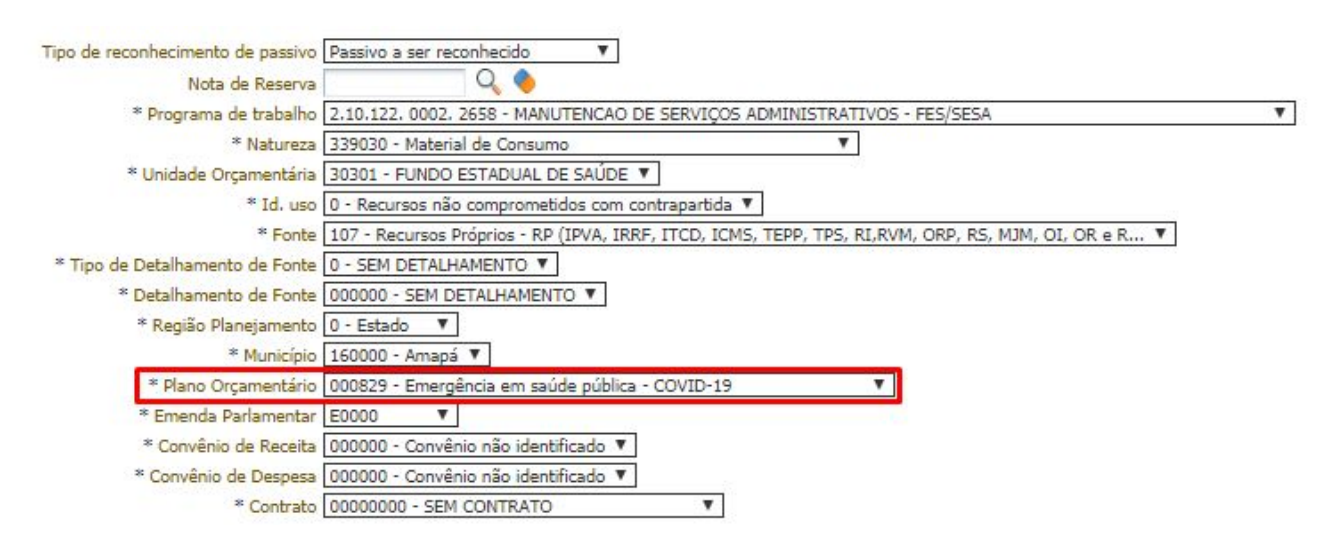

- 10. Na Aba **Detalhamento**
- 11. Selecione a Modalidade do Empenho
- 12. Selecione a Modalidade da Licitação;
- 13. Selecione ou preencha o Embasamento Legal
- 14. Preencha o Local de Entrega

- 15. Preencha a *Data de Entrega*
- 16. Selecione a Origem do Material
- 17. Preencha a *UF* de origem
- 18. Preencha o *Município* de origem

| Classificação     | Detalhamento           | Itens          | Produtos       | Cronograma          | Processo    |
|-------------------|------------------------|----------------|----------------|---------------------|-------------|
| * Modalidade do l | Empenho 🔘 Ordinário    | 🖲 Estimativ    | vo 🔵 Global    |                     |             |
| * Modalidade de   | Licitação Dispensa de  | e Licitação    | ٧              | Lei 8.666/1993 Art. | 24 inc.II ▼ |
| * Embasame        | nto Legal Lei 8.666/19 | 993 Art.24 inc | .11            |                     |             |
| * Origem de       | Material Origem naci   | ional          |                | ¥                   |             |
|                   |                        | Nu 🍋           | nicípio Macapá |                     | Q (         |

- 19. Na Aba Itens
- 20. Clique no botão *Inserir*
- 21. Selecione o Tipo Patrimonial
- 22. Selecione o Sub-Item da Despesa
- 23. Preencha o Valor

| * Tipo Patrimonial    | Material de Consumo               |                    |
|-----------------------|-----------------------------------|--------------------|
| * Sub-item da Despesa | 36 - MATERIAL HOSPITALAR (SICONFI | I) 🔻               |
| * Valor               | 50,00                             |                    |
| ? Info                |                                   |                    |
|                       |                                   | Confirmar Cancelar |

- 24. Aba Produtos
- 25. Preencha separadamente um item por produto, insira as informações do produto detalhadamente.
- 26. Aba Cronograma
- 27. Preencha, com o valor total, o campo do mês da emissão do documento, ou, divida o valor total em uma determinada quantidade de meses disponíveis.
- 28. Aba Processo
- 29. Preencha o processo que originalizou o empenho
- 30. Aba Observação
- 31. Preencha a observação do empenho
- 32. Clique em Contabilizar

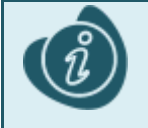

Para o poder executivo pode haver a necessidade de liberação de cotas orçamentárias pela secretaria de planejamento para a fonte e o grupo de despesa utilizados na nota de empenho.